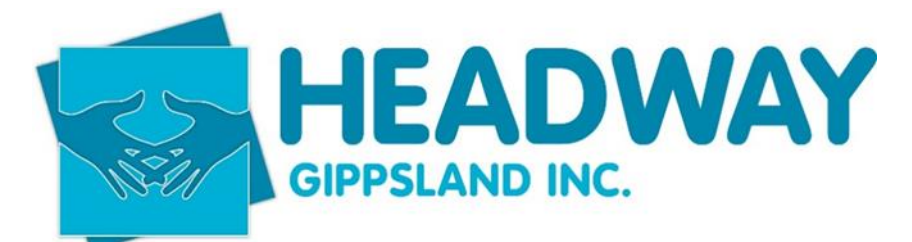

## **SD - Connect TV For Screen Sharing**

- 1. Ensure you have WiFi connected to your laptop, if not, connect using the details below
  - Password: HW034abi
- 2. Under Device Preference have device named as Meeting Room This will be done at set up.
- **3.** Open Google Chrome
  - Click on the 3 dots in the top right corner, then select Save and Share from the dropdown menu,.

|                                        | – 'u' A                                                                                                    |
|----------------------------------------|----------------------------------------------------------------------------------------------------|
| ents%20to%20be%20reviewed%20by%20Exec% | 2F2024%2FJune-July-A ڬ 🛧 🛃 🤮                                                                                                    |
|                                        | New tab Ctrl+T                                                                                                    |
|                                        | L New window Ctrl+N                                                                                                    |
|                                        | ⇔ New Incognito window Ctrl+Shift+N                                                                                                    |
|                                        | A Amy Signed in >                                                                                                    |
|                                        | Image: Second state of the second state of the second state of |
| nd Procedures 🛞                        | ¹ᢒ History →                                                                                                    |
|                                        | ± Downloads Ctrl+J                                                                                                    |
|                                        | ☆ Bookmarks and lists >                                                                                                    |
|                                        | Extensions >                                                                                                    |
|                                        | Delete browsing data Ctrl+Shift+Del                                                                                                    |
|                                        |                                                                                                    |
|                                        | Print Ctrl+P                                                                                                    |
|                                        | <b>G</b> Search this page with Google                                                                                                    |
|                                        | 🗟 Translate                                                                                                    |
|                                        | Q Find and edit >                                                                                                    |
| Save                                   | □ Save and share >                                                                                                    |
| Ctrl+S                                 | More tools >                                                                                                    |
| Install Microsoft OneDrive             | ⑦ Help >                                                                                                    |
| Create shortcut                        | 🕄 Settings                                                                                                    |
| Share                                  | Exit                                                                                                    |
| GD Convilink                           | Managad by your economication                                                                                                    |
| G Copy link                            | wanaged by your organization                                                                                                    |
| PR Create OR Code                      |                                                                                                    |
|                                        |                                                                                                    |
| mJ Cast                                |                                                                                                    |

SD - Connect TV For Screen Sharing - Jul.24.docx Page 1 of 2

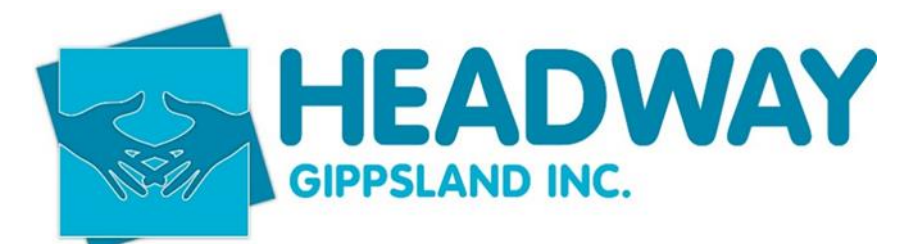

## **SD - Connect TV For Screen Sharing**

• Click on Cast Desktop, then click on Sources and select the appropriate TV

|                                       | - 0 ×   |                           | - 🗆 ×   |
|---------------------------------------|---------|---------------------------|---------|
|                                       | ☆ 🗊 🔍 : |                           | ☆ 🗊 👐 : |
| Cast desktop                          | ×       | Cast desktop              | ×       |
| weeting_room<br>Available             | W       | weeting_room<br>Available | W       |
| Sources 💌                             |         | Sources 🔻                 |         |
| Cast tab<br>Cast desktop<br>Cast file |         |                           |         |

• Your screen will now be shared. If opening any other documents for sharing you may need to minimise Chrome

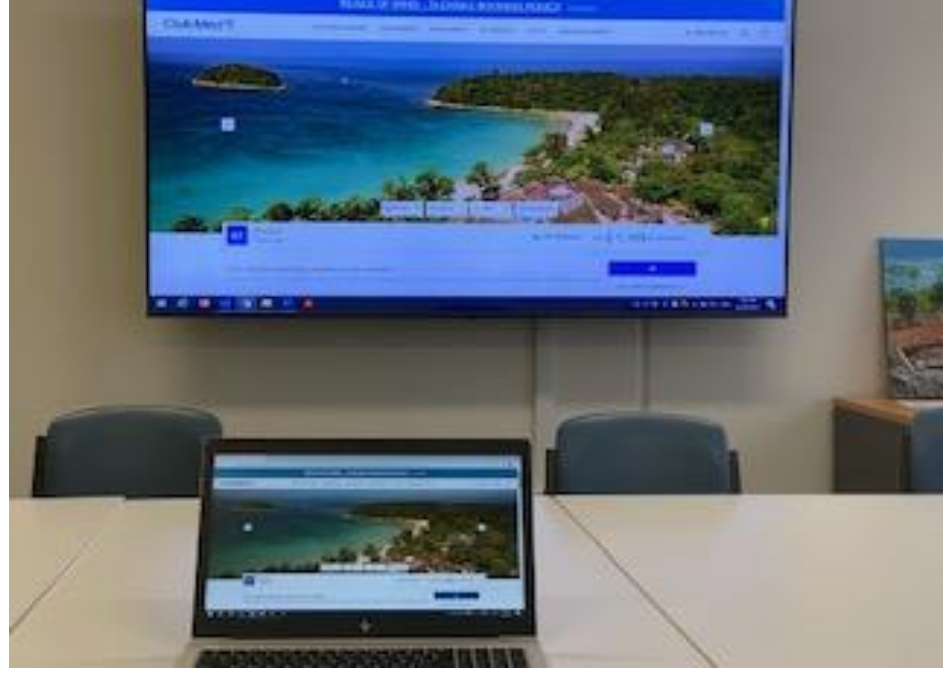

4. Any problems with WI FI not connecting Turn TV off at the power point and turn back on